## **X**UTN TIC

## **CONFIGURACIÓN DE PLUGIN ZOOM EN MOODLE**

<u> Paso 1:</u>

Acceder como administrador

<u> Paso 2:</u>

Instalar el plugin de zoom disponible en <u>https://moodle.org/plugins/mod\_zoom</u>

<u> Paso 3:</u>

Acceder a: ADMINISTRACIÓN DEL SITIO > EXTENSIONES > MODULOS DE ACTIVIDAD > REUNIÓN ZOOM

<u>Paso 4:</u>

Cargar los siguientes valores:

| 20 años<br>UON-UTN<br>1948 2018 | RSIDAD TECNOLÓGICA NACIONAL                      | Mis cursos 🗘 🔯 |
|---------------------------------|--------------------------------------------------|----------------|
| Zoom API Key mod_zoom           | apikey                                           |                |
| hylqTB8ySWaXfCXPxXlJh           | W                                                |                |
| Valor por defecto: Vacío        |                                                  |                |
| Zoom API secret mod_zoo         | om   apisecret                                   |                |
| Zoom API Secret vige            | nte 🖉 👁                                          |                |
| Pagina principal de Zoor        | n mod_zoom   zoomurl                             |                |
| Valor por defecto: Vacío        |                                                  |                |
| El primero que pueda ur         | irse mod_zoom   firstabletojoin                  |                |
| 15 minutos 🔹                    |                                                  |                |
| Valor por defecto: 15 minutos   |                                                  |                |
| Lo más temprano que u           | n usuario puede unirse a una reunión planificada | a (minutos     |
| antes del inicio).              |                                                  |                |

- Zoom API Key: hylqTB8ySWaXfCXPxXlJhw
- Zoom API Secret: nHPv7FefpRciawqUhzHNGxgKXsqkk0CeuVZ7

<u>Paso 5:</u> Guardar los cambios.

Una vez guardado ya se podrán agregar Reuniones Zoom en los diferentes Cursos.